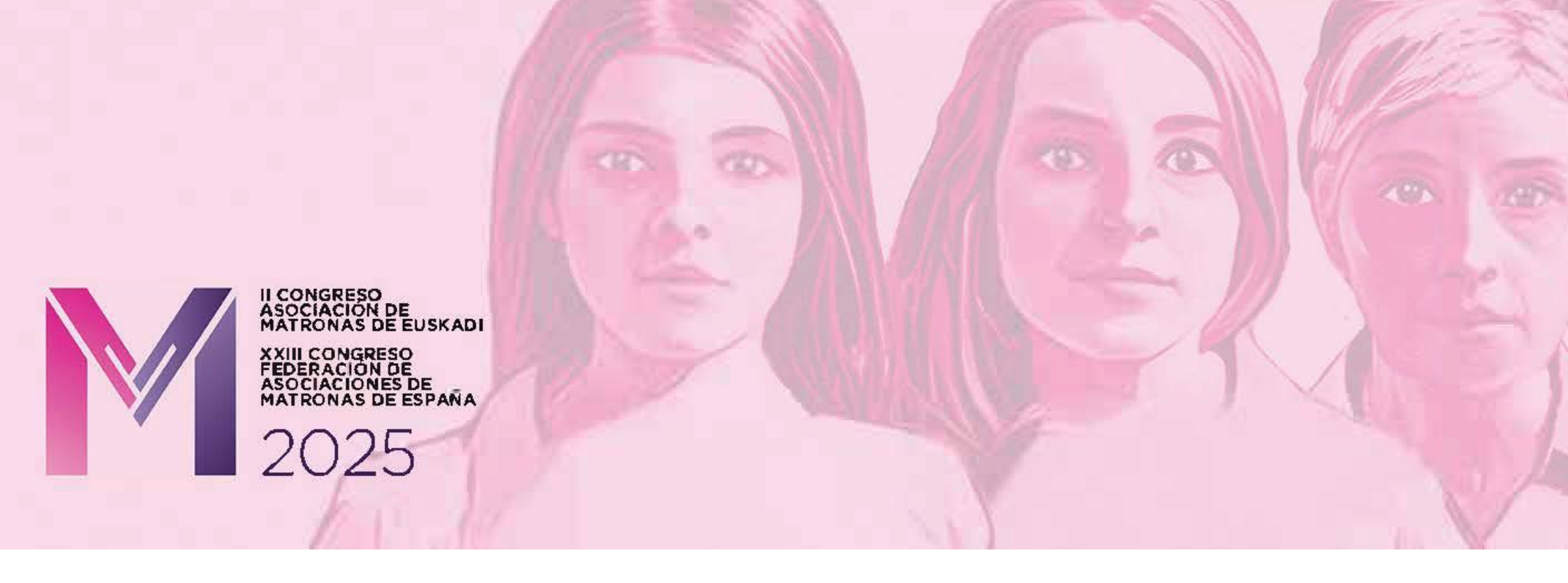

# **INSTRUCCIONES PARA AUTORAS**

# Fechas clave:

Apertura del plazo01/02/2025Cierre del plazo16/06/2025Envío de notificaciones (aceptada/rechazada)23/07/2025Fin de plazo para inscripción de autoras14/08/2025

# Envío de comunicaciones

Asegúrate de leer las <u>normas generales</u> antes de enviar tu comunicación.

Rellena el formulario de envío de comunicaciones.

# Área privada

Al completar el envío de una comunicación, **la autora principal recibirá un correo con el usuario/contraseña y el enlace de acceso** al área privada de autoras. El <u>enlace de acceso</u> también está disponible en la página web oficial del congreso. Al acceder al área privada, verás un panel como el siguiente.

| t <b>E</b> ventos | CONGRESO AME 2025                                                                                                    |                                                                                           |
|-------------------|----------------------------------------------------------------------------------------------------|-------------------------------------------------------------------------------------------|
|                   |                                                                                                    | Castellano 🗸                                                                              |
| Comunicaciones    | COMUNICACIONES<br>Añadir                                                                                                    | Dentro del panel puedes visualizar los<br>datos introducidos en el formulario.            |
|                   | Drieha Nakane                                                                                                    | También puedes enviar otra                                                                |
| Desconectar       | Código: 1 Tipo: Oral Estado: Recibida<br>Área temática: Atención en salud reproductiva (embarazo, parto, puerperio, lactancia, fertilidad) | comunicación manteniendo los datos<br>de la autora principal, pulsando sobre<br>"Añadir". |
|                   |                                                                                                    |                                                                                           |

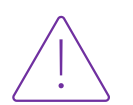

## Correcciones

El Comité Científico puede solicitar correcciones a la autora, si así lo considera. En ese caso, la autora recibirá una notificación por correo electrónico y deberá seguir los siguientes pasos:

**1.** Accede al área privada:

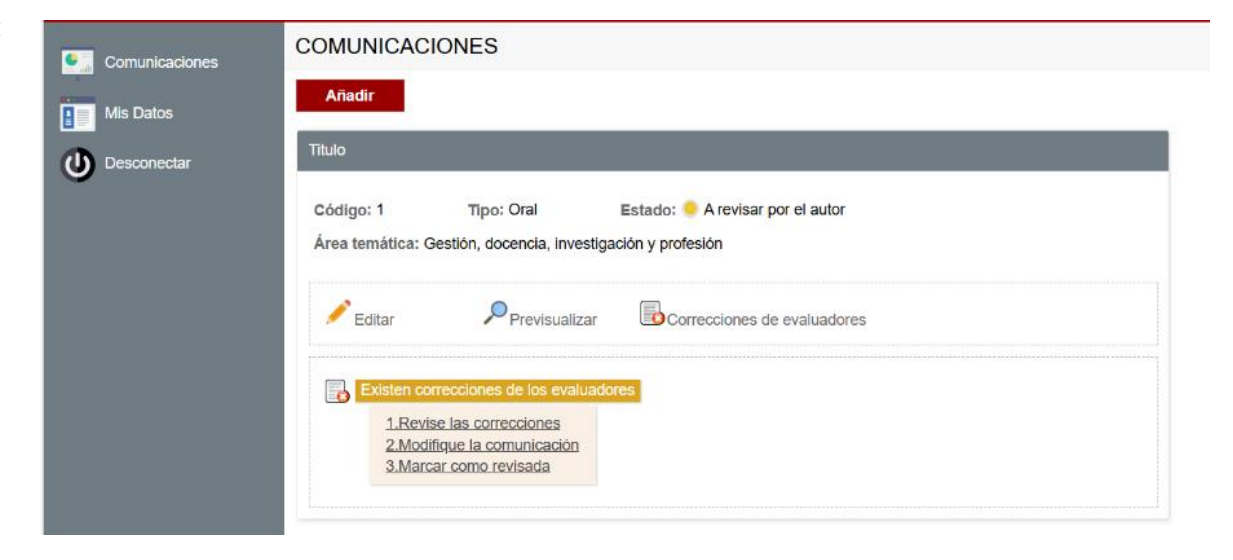

- 2. Para ver la corrección solicitada, pulsa en "Revise las correcciones"
- 3. Para realizar las correcciones, pulsa en "Modifique la comunicación", introduce las correcciones y pulsa "Actualizar"
- 4. Para finalizar, pulsa en "Marcar como revisada"
- 5. Pulsa en "Sí" en el siguiente mensaje

Va a marcar la comunicación como revisada. ¿Desea continuar?

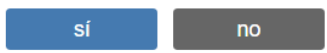

# Notificaciones

Tras la evaluación, el Comité Científico notificará su decisión final:

- a. Aceptada para presentación oral
- **b.** Aceptada para presentación de poster
- c. Rechazada

#### Si has sido aceptada para PRESENTACIÓN ORAL:

1- Para poder realizar la presentación, es necesario que la autora principal <u>se registre</u> en el congreso antes del 14 de agosto, 2025.

### Si has sido aceptada para **PRESENTACIÓN DE POSTER**:

- 1- Para poder realizar la presentación, es necesario que la autora principal <u>se registre</u> en el congreso antes del 14 de agosto, 2025.
- 2- A partir de septiembre, la autora recibirá un email con una clave de acceso del aplicativo para presentación de posters. En ese correo también tendrás las instrucciones para elaborar y entregar el poster definitivo.

Si tienes alguna duda, puedes escribirnos a: info@congresoame2025.com

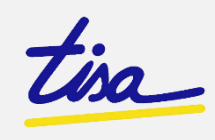